| ACCUEIL                                        | 2  |
|------------------------------------------------|----|
| LA COMMANDE                                    | 3  |
| Onglet "Nature des travaux"                    | 3  |
| ONGLET INFORMATIONS                            | 8  |
| ONGLET RECAPITULATIF                           | 9  |
| LA COMMANDE SIMPLE A VALIDER PAR LES ACHETEURS | 10 |
| LA DEMANDE DE DEVIS                            | 11 |
| COMPLETER UN DEVIS                             | 12 |
| ACCEPTER OU A REFUSER LE DEVIS                 | 13 |
| LIBRAIRIES                                     | 16 |
| ACCES A LA LISTE DES LIBRAIRIES                | 16 |
| ACCES A VOTRE LIBRAIRIE                        | 16 |
| PANNEAUX DE LIBRAIRIE                          | 17 |
| LE DEVIS ET LA COMMANDE DANS LES LIBRAIRIES    | 19 |
| LIBRAIRIE A TELECHARGEMENT GRATUIT             | 27 |

# Accueil

La page d'accueil vous propose différents choix. Pour accéder aux différents menus, vous pouvez :

> soit cliquer sur les liens titres : Accueil, WebDOC et Se connecter

| Accueil | WebDOC | Se connecter | Invité |
|---------|--------|--------------|--------|
|         |        |              |        |

➢ soit cliquer sur l'image correspondante

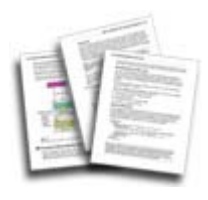

### WebDOC

- $\succ$  accès aux commandes et devis
- ➢ accès aux paramètres de votre compte.
- ➤ accès aux librairies.

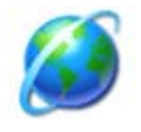

#### Se connecter

➤ accès à votre espace personnalisé

# La commande

Vous pouvez passer une commande en joignant un ou plusieurs fichiers qui ne se trouvent pas dans votre librairie. En cliquant sur "WebDOC ~ Commande", vous accédez à la fenêtre suivante :

# **Onglet "Nature des travaux"**

Vous allez pouvoir sélectionner les fichiers à joindre selon la procédure décrite dans la documentation "Conventions et Opérations de base". Nous vous conseillons d'utiliser l'Applet qui va vous permettre d'envoyer plusieurs fichiers, en une fois, sous forme compressée.

| Votre commande         Pour établir votre commande, veuillez renseigner les champs concernés :         • Nature des travaux : vous pouvez saisir le travail souhaité (exemple : A4, papier glacé, portrait) ou diquer sur                                                                                                    |                                                                         | Necapitolau                                                                                                    |                   |           |            |                 |
|----------------------------------------------------------------------------------------------------|-------------------------------------------------------------------------|----------------------------------------------------------------------------------------------------|-------------------|-----------|------------|-----------------|
| Pour établir votre commande, veuillez renseigner les champs concernés :    Nature des travaux : vous pouvez saisir le travail souhaité (exemple : A4, papier glacé, portrait) ou diquer sur pour en sélectionner un prédéfini.  Fichier : vous sélectionnez le fichier souhaité en diquant sur (possibilité de l'associer à différents travaux). Nature des travaux Fichier Qté Or. Ex.  Nature des travaux Fichier Qté Or. Ex.  Ajouter une ligne supplémentaire  Sur les travaux :  Sur la commande :                                                                                                    |                                                                         | Votre commande                                                                                                    |                   |           |            |                 |
| • Nature des travaux : vous pouvez saisir le travail souhaité (exemple : A4, papier glacé, portrait) ou diquer sur pour en sélectionner un prédéfini. • Fichier : vous sélectionnez le fichier souhaité en diquant sur (possibilité de l'associer à différents travaux). Nature des travaux Fichier Qté Or. Ex. 1. 2. 2. 3. Ajouter une ligne supplémentaire Sur les travaux : Sur les travaux : Sur la commande : Sur la commande :                                                                                                    | Pour établir votre commande, veuillez re                                | nseigner les champs concernés                                                                                                    | 1                 |           |            |                 |
| • Nature des dravaux : vols pouvez sais re dravail souhaite (exemple : A4, papier grace, pordait) od diquer sur pouvez sais re dravail souhaite (exemple : A4, papier grace, pordait) od diquer sur pouvez sais re dravaux is (possibilité de l'associer à différents travaux).   Nature des travaux Fichier Qté Or. Ex.   1. Qté Or. Ex.   2. Image: Image: Imag                                                    | Native des travairs : neus pour                                         | ar caisir la trauail caubaité (ava                                                                                                    |                   | ior albeé |            | ) au diauar am  |
| • Fichier : vous sélectionnez le fichier souhaité en diquant sur (possibilité de l'associer à différents travaux).   Nature des travaux Fichier Qté Or. Ex.   1. Image: Image:       | Pour en sélectionner un prédé                                           | ez saisir le travail sourraite (exe<br>fini.                                                                                                    | пріе ; дч, рар    | ier glace | , portrait | ) og undger sar |
| Nature des travaux Fichier Qté Or. Ex.   1. Image: State of the state of the destration of the state of the state | Eichige : your célectionnes le fich                                     | iar caubaitá an diguant cur 🕥                                                                                                    | (possibilitá do l | 'accocio  | v à diffár | onto troupuy)   |
| 1.   2.   3.   Ajouter une ligne supplémentaire     Remarques     Sur les travaux :   Sur les travaux :   Sur la commande :                                                                                                    | Nature des travaux                                                      | Fichier                                                                                                    | (possibilite de l | Oté       | Or.        | Ex.             |
| 2 Ajouter une ligne supplémentaire  Ajouter une ligne supplémentaire  Remarques  Sur les travaux :  Sur les travaux :  Sur la commande :                                                                                                    | 1.                                                                      |                                                                                                    | ۲                 | <u> </u>  |            | 1 <b>x</b>      |
| 2                                                                                                    |                                                                         |                                                                                                    |                   |           |            |                 |
| 3 Ajouter une ligne supplémentaire  Ajouter une ligne supplémentaire  Remarques  Sur les travaux :  Sur les travaux :  Sur la commande :                                                                                                    | 2.                                                                      | Star Contraction of the second second | 9                 |           |            |                 |
| Ajouter une ligne supplémentaire  Remarques  Sur les travaux :  Sur la commande :                                                                                                    |                                                                         |                                                                                                    |                   |           |            |                 |
| Ajouter une ligne supplémentaire                                                                                                    | 3.                                                                      | <b>%</b>                                                                                                    | ۲                 |           |            |                 |
| Remarques         Sur les travaux :         Sur la commande :                                                                                                    | 3.                                                                      | *                                                                                                    | ۲                 |           |            |                 |
| Remarques         Sur les travaux :         Sur la commande :                                                                                                    | 3. 🚰 Ajouter une ligne supplémentaire                                   | Sector 2.5                                                                                                    |                   |           |            |                 |
| Sur les travaux :                                                                                                    | 3. 🚰 Ajouter une ligne supplémentaire                                   | *                                                                                                    | <b>&gt;</b>       |           |            |                 |
| Sur les travaux :                                                                                                    | 3. 🚰 Ajouter une ligne supplémentaire                                   | Remarques                                                                                                    |                   |           |            |                 |
| Sur la commande :                                                                                                    | 3. Ajouter une ligne supplémentaire                                     | Remarques                                                                                                    |                   |           |            | ] <b>×</b>      |
| Sur la commande :                                                                                                    | 3. Ajouter une ligne supplémentaire                                     | Remarques                                                                                                    |                   |           |            | ×               |
| Sur la commande :                                                                                                    | 3. Ajouter une ligne supplémentaire                                     | Remarques                                                                                                    | ©                 |           |            | ×               |
| Sur la commande :                                                                                                    | 3. Ajouter une ligne supplémentaire                                     | Remarques                                                                                                    |                   |           |            | ×               |
| ×                                                                                                    | 3<br>Ajouter une ligne supplémentaire<br>Sur les travaux :              | Remarques                                                                                                    |                   |           |            |                 |
|                                                                                                    | 3. Ajouter une ligne supplémentaire Sur les travaux : Sur la commande : | Remarques                                                                                                    |                   |           |            | ×               |
|                                                                                                    | 3. Ajouter une ligne supplémentaire Sur les travaux : Sur la commande : | Remarques                                                                                                    |                   |           |            |                 |

#### Le champ''Nature des travaux''

Ce champ est modifiable via l'icône 🦠. En cliquant sur celle-ci, la fenêtre suivante va apparaître :

| Choix du <del>ty</del> pe d | e travail X        |
|-----------------------------|--------------------|
| Impression 🔹 Cou            | eur 🗸 Recto 💽 A3 🗸 |
|                             | annuler valider    |

Cette fenêtre contient tous les travaux disponibles. Partez de la liste déroulante la plus à gauche vers la droite, et sélectionnez selon votre choix puis cliquez sur **[valider]**.

### Le champ "Fichier"

Ce champ est modifiable via l'icône 🥯. En cliquant sur celle-ci, l'écran suivant va apparaître en surimpression :

|                    |                                                               | Votre commande                                                                                     |                                                  |                             |                         |
|--------------------|---------------------------------------------------------------|----------------------------------------------------------------------------------------------------|--------------------------------------------------|-----------------------------|-------------------------|
| Pour établir vo    | otre commande, veuillez                                       | renseigner les champs concern                                                                      | és :                                             |                             |                         |
| • Nature           | e <b>des travaux</b> : vous pou<br>ur en sélectionner un préc | ivez saisir le travail souhaité (e<br>défini.                                                      | xemple : A4, papie                               | r glacé, portra             | it) ou diquer sur       |
| Fichier Nature des | <ul> <li>vous sélectionnez le fio</li> </ul>                  | chier souhaité en cliquant sur<br>Fichier                                                          | (possibilité de l'a<br>(                         | issocier à diffé<br>Dré Or. | erents travaux),<br>Ex. |
| 1.                 |                                                               |                                                                                                    |                                                  |                             |                         |
|                    | e                                                             |                                                                                                    |                                                  |                             |                         |
| Zi                 |                                                               |                                                                                                    |                                                  |                             | 0.0                     |
| 1.1                | Littor de liciliers                                           |                                                                                                    |                                                  |                             |                         |
| 3.                 | Sélectionnez les fich                                         | iers sur votre poste :                                                                             |                                                  |                             |                         |
| 3.                 | Sélectionnez les fich                                         | iers sur votre poste :                                                                             | Par                                              | oourir M                    | <b>X</b>                |
| 3                  | Sélectionnez les fich                                         | iers sur votre poste :                                                                             | Par                                              | courir 💥                    | <b>X</b>                |
| 3. Ajouter         | Sélectionnez les fich                                         | iers sur votre poste :                                                                             | annuler e                                        | courir 💥                    |                         |
| 3. Ajouter         | Sélectionnez les fich.                                        | iers sur votre poste :                                                                             | annuler e                                        | courir 💥                    |                         |
| 3. C               | Sélectionnez les fich                                         | iers sur votre poste :                                                                             | annuler e                                        | courir 💥                    |                         |
| 3. Ajouter         | Sélectionnez les fich                                         | iers sur votre poste :<br>quez ici si vous voulez utiliser u<br>ant d'envoyer plusieurs fichiers i | annuler e<br>un composant<br>compressés à la foi | courir X                    | ×                       |
| 3. Ajouter         | Sélectionnez les fich                                         | iers sur votre poste :<br>quez ici si vous voulez utiliser u<br>ant d'envoyer plusieurs fichiers i | annuler e<br>un composant<br>compressés à la foi | courir X                    |                         |
| 3. C               | Sélectionnez les fich                                         | iers sur votre poste :<br>quez ici si vous voulez utiliser u<br>ant d'envoyer plusieurs fichiers d | annuler e<br>un composant<br>compressés à la foi | courir X                    | X                       |
| 3. C               | Sélectionnez les fich<br>cli<br>permetta                      | iers sur votre poste :<br>quez ici si vous voulez utiliser u<br>ant d'envoyer plusieurs fichiers d | annuler e<br>un composant<br>compressés à la foi | courir X                    | ×                       |
| 3. Ajouter         | Sélectionnez les fich<br>cli<br>permetta                      | iers sur votre poste :<br>quez ici si vous voulez utiliser u<br>ant d'envoyer plusieurs fichiers i | annuler e<br>un composant<br>compressés à la foi | courir X                    | ×                       |
| 3. C               | Sélectionnez les fich<br>cli<br>permetta                      | iers sur votre poste :<br>quez ici si vous voulez utiliser u<br>ant d'envoyer plusieurs fichiers i | annuler e                                        | courir X                    | ×                       |

### Envoi de fichier

Si vous n'utilisez pas l'Applet, vous devrez sélectionner vos fichiers en cliquant sur [Parcourir...].

| électionnez les fichiers sur votre poste :                   |                                                      |             |
|--------------------------------------------------------------|------------------------------------------------------|-------------|
|                                                              |                                                      | Parcourir 💥 |
|                                                              | annuler                                              | envoyer     |
| cliquez ici si vous voulez<br>permettant d'envoyer plusieurs | : utiliser un composant<br>: fichiers compressés à l | a fois      |

Chaque fois que vous choisirez un fichier, une nouvelle ligne vide apparaîtra en dessous.

| Sélectionnez les fichiers sur votre poste :     |             |
|-------------------------------------------------|-------------|
| D:\MesDocuments\MesImages\Aiguille.jpg          | Parcourir 🎽 |
| D:\MesDocuments\MesImages\Istanbul.jpg          | Parcourir 🄰 |
| D:\MesDocuments\MesImages\Mont Blanc.jpg        | Parcourir 🎽 |
|                                                 | Parcourir 🔉 |
| annuler                                         | envoyer     |
| cliquez ici si vous voulez utiliser un composar | it .        |

Une fois votre sélection faite, cliquez sur [envoyer]. Un écran de progression va alors apparaître :

| Envoi de fichiers — |                                         |
|---------------------|-----------------------------------------|
|                     | Transfert en cours - Merci de patienter |
|                     | 19.70 %                                 |
|                     | annuler                                 |
|                     |                                         |

Si vous utilisez l'Applet, cliquez sur [Ajouter...] pour sélectionner vos fichiers puis sur [envoyer].

| Envoi de fichiers                                                                                                    |  |
|----------------------------------------------------------------------------------------------------|--|
| Sélectionnez les fichiers sur votre poste :                                                                                                    |  |
| Ajouter          Ajouter         Supprimer                                                                                                    |  |
| annuler envoyer<br>cliquez ici si vous ne pouvez ou ne voulez pas utiliser le composant<br>permettant d'envoyer plusieurs fichiers compressés à la fois |  |
|                                                                                                    |  |

L'Applet possède une barre de progression qui lui est propre.

| Manuel | d'utilisation - | Client | "Démarrage | Rapide" | - WebDOC 7.4 |
|--------|-----------------|--------|------------|---------|--------------|
|        |                 |        |            |         |              |

|                                                                                                    |                                                                                                    | •                                               |               |                  |                          |                  |         |
|----------------------------------------------------------------------------------------------------|----------------------------------------------------------------------------------------------------|-------------------------------------------------|---------------|------------------|--------------------------|------------------|---------|
|                                                                                                    | Ņ                                                                                                    | /otre commande                                  |               |                  |                          |                  |         |
| Pour établir votre commande, veuille:<br>• Nature des travaux : vous po<br>\$\sqrt{s} pour en sélectionner un pro- | r renseigner le<br>uvez saisir le<br>édéfini.                                                                                                    | s champs concernés :<br>travail souhaité (exemp | ole : A4, pap | ier glacé        | é, portrait              | ) ou diqu        | ier sur |
| <ul> <li>Fichier : vous sélectionnez le :<br/>Nature des travaux</li> </ul>                                        | fichier souhait                                                                                                    | é en diquant sur 🋩 (po<br><b>Fichier</b>        | ossibilité de | l'associe<br>Qté | r á dittér<br><b>Or.</b> | ents trav<br>Ex. | aux).   |
| 1.                                                                                                    | de la companya de la companya de la | Aiguille.jpg                                    | ۲             | 1                | 1                        | 1                | ×       |
| 2.                                                                                                    | 4                                                                                                    | Istanbul.jpg                                    | 9             | 1                | 1                        | 1                | ×       |
| 3.                                                                                                    | 1                                                                                                    | Mont Blanc.jpg                                  | 9             | 1                | 1                        | 1                | ×       |
| 4.                                                                                                    | 4                                                                                                    |                                                 | 9             |                  |                          |                  | ×       |
| 5.                                                                                                    | 4                                                                                                    |                                                 | ۲             |                  |                          |                  | ×       |
| <mark>中</mark> Ajouter une ligne supplémentaire                                                                    |                                                                                                    | Remarques                                       |               |                  |                          |                  |         |
| Sur les travaux :                                                                                                  |                                                                                                    |                                                 |               |                  |                          | *                |         |
| Sur la commande :                                                                                                  |                                                                                                    |                                                 |               |                  |                          | *                |         |

Une fois l'envoi des fichiers terminé, le système va automatiquement créer une ligne par fichier envoyé avec le nom du fichier renseigné et une quantité de 1 par défaut.

Vous pouvez alors :

- Sélectionner un travail pour chacun des fichiers en cliquant sur
- Sélectionner ou ajouter de nouveaux fichiers en cliquant sur

Vous pouvez aussi sélectionner un travail sur une ligne vide si celui-ci ne nécessite pas de fichier.

#### **Fichiers disponibles**

En recliquant sur l'icône , l'écran suivant apparaît. Il est légèrement différent de la première fois où il s'est affiché car il contient une partie "Fichiers disponibles" supplémentaire.

| Sélectionn                                              | er      |
|---------------------------------------------------------|---------|
| Sélectionn                                              | er      |
|                                                         |         |
|                                                         |         |
|                                                         |         |
|                                                         |         |
|                                                         |         |
| de tichiers                                             |         |
| ctionnez les fichiers sur votre poste :                 |         |
|                                                         | <b></b> |
| l Parcourir                                             |         |
| Parcourir                                               |         |
| de fichiers<br>:ctionnez les fichiers sur votre poste : |         |

Cette liste contient les fichiers que vous avez déjà envoyés. Vous pouvez sélectionner un ou plusieurs fichiers et cliquer sur **[Sélectionner]** pour remplacer le fichier d'une ligne ou ajouter de nouvelles lignes.

Si vous avez cliqué sur l'icône 🔍 située à côté d'un champ "Fichier" qui était vide, la sélection d'un fichier va remplir ce champ avec le nom du fichier sélectionné. Si le champ "Fichier" n'était pas vide, sa valeur sera remplacée par votre sélection.

La sélection de plusieurs fichiers va avoir pour effet de remplir/remplacer le premier champ "Fichier" et de créer une nouvelle ligne par fichier supplémentaire sélectionné.

#### Les champs "Quantité", "Originaux" et "Exemplaires"

Finalement, saisissez la quantité. Vous pouvez spécifier le nombre d'exemplaires et d'originaux.

C'icône 样 permet de réinitialiser tous les champs de la ligne correspondante.

Un champ est réservé pour vos "remarques sur les travaux" et un autre pour vos "remarques sur la commande". Une fois, votre commande complète cliquez sur **[suivant...]**.

#### **Onglet Informations**

| Commande -> Yos informations                                                                                                    |                                     |
|----------------------------------------------------------------------------------------------------|-------------------------------------|
| Nature des travaux Vos informations Récapitulatif                                                                                                    |                                     |
| Adresse de facturation : Principale 💌                                                                                                    | Adresse de livraison : Principale 💌 |
| Centrapro                                                                                                    | Centrapro                           |
| Charles Martin                                                                                                    | Charles Martin                      |
| 10, rue des fleurs                                                                                                    | 10, rue des fleurs                  |
|                                                                                                    |                                     |
| 68400 RIEDISHEIM                                                                                                    | 68400 RIEDISHEIM                    |
| Tel : 0303030303                                                                                                    | Tel : 0303030303                    |
| Fax :                                                                                                    | Fax :                               |
| Mode de livraison :A expédier Date de livraison souhaitée :12/06/2006Heure de livraison souhaitée :15:26Votre référence :IType de travail :Tous travaux | •                                   |
| annu                                                                                                    | ller précédent suivant              |

Les adresses de facturation et livraison sont celles enregistrées dans le compte client de votre société. Vous pouvez les modifier à tout moment ou ponctuellement pour une commande.

Les champs de cet écran peuvent varier en fonction du paramétrage du site.

Vous définissez le mode de livraison, au choix : "A expédier" ou "A retirer" et la date de livraison souhaitée (et l'heure si besoin). Vous complétez éventuellement la commande par votre référence interne.

Dans la liste déroulante "Type de travail", vous orientez vos travaux directement vers le poste de travail concerné. Pour continuer, cliquez sur [suivant ...].

# **Onglet Récapitulatif**

Le récapitulatif de votre commande s'affiche sur votre écran pour vérification.

| vale de creation :                                                                                               | 00/06/2006 2 44.54                                                            |                                                | ulbaur-          |                    |     |  |  |  |  |
|----------------------------------------------------------------------------------------------------|-------------------------------------------------------------------------------|------------------------------------------------|------------------|--------------------|-----|--|--|--|--|
| Data de livraison soubaitáe :                                                                                    | de Creation : 09/06/2006 à 16:5<br>de livraison soubaitée : 12/06/2006 à 16:5 |                                                |                  | Agence de Mulhouse |     |  |  |  |  |
| Mode de livraison :                                                                                              | 12/06/2006 a 16:51<br>à avrédier                                              | 2, rue du canal<br>69100 Mulhaura              |                  |                    |     |  |  |  |  |
| Tune de travail :                                                                                                | de travail : Tous travaux                                                     |                                                | tel : 0303030303 |                    |     |  |  |  |  |
| Type de d'avan :                                                                                                 | Tods Gavadx                                                                   | fax : 030303030303                             |                  |                    |     |  |  |  |  |
| Adresse de facturation :                                                                                         | Adresse de livraison :                                                        |                                                |                  |                    |     |  |  |  |  |
| Centrapro                                                                                                    | Centrapro                                                                     |                                                |                  |                    |     |  |  |  |  |
| Charles Martin                                                                                                   | Charles Martin                                                                |                                                |                  |                    |     |  |  |  |  |
| 10, rue des fleurs                                                                                               | 10, rue des fleurs                                                            |                                                |                  |                    |     |  |  |  |  |
| 68400 RIEDISHEIM                                                                                                 | 68400 RIEDISHEIM                                                              |                                                |                  |                    |     |  |  |  |  |
| tel : 0303030303                                                                                                 | tel : 0303030303                                                              |                                                |                  |                    |     |  |  |  |  |
| fax :                                                                                                    | fax :                                                                         |                                                |                  |                    |     |  |  |  |  |
|                                                                                                    |                                                                               | Fichier                                        | Oté              | Or.                | Fx. |  |  |  |  |
| Travail                                                                                                    |                                                                               |                                                |                  | 1                  | 1   |  |  |  |  |
| . Dimpression, Couleur, Recto,                                                                                   | A0                                                                            | l Alquille,1pg                                 | 1 101            | I                  |     |  |  |  |  |
| Travail Impression, Couleur, Recto,                                                                              | A0                                                                            | Aiguille.jpg                                   | 10               |                    |     |  |  |  |  |
| Travail Impression, Couleur, Recto, Impression, Couleur, Recto,                                                  | A0<br>A4, Collé                                                               | Aiguille.jpg<br>Istanbul.jpg                   | 10               | 1                  |     |  |  |  |  |
| Travail        Impression, Couleur, Recto,        Impression, Couleur, Recto,        Impression, Couleur, Recto, | A0<br>A4, Collé<br>A3                                                         | Aiguille.jpg<br>Istanbul.jpg<br>Mont Blanc.jpg | 10<br>3<br>5     | 1                  |     |  |  |  |  |

En cas d'erreur ou si elle est incomplète, cliquez sur **[précédent...]** pour retourner à l'écran précédent ou **[confirmer]** en cas d'accord.

La boîte de dialogue ci-dessous va alors apparaître pour vous demander de confirmer une dernière fois votre commande.

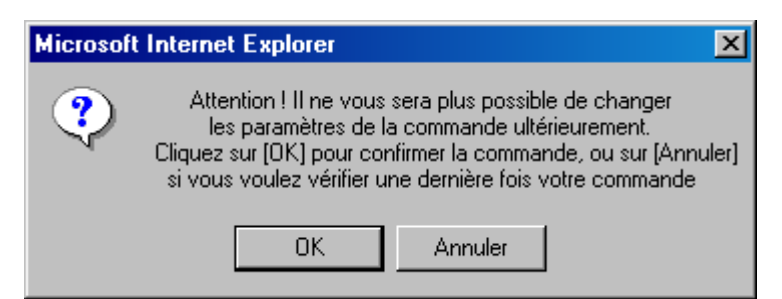

Après avoir cliqué sur **[OK]**, une fenêtre et une boîte de dialogue vont apparaître. La fenêtre va permettre l'impression du récapitulatif de votre commande grâce au bouton **[imprimer]** présent dans la partie inférieure droite. La boîte de dialogue vous confirme l'enregistrement de votre commande :

| Microsoft | Internet Explorer                                                                       |
|-----------|-----------------------------------------------------------------------------------------|
|           | Nous vous remercions de votre demande. Celle-ci sera traitée dans les plus brefs délais |
|           | OK )                                                                                    |

Cliquez sur [OK] pour continuer.

Vous êtes alors redirigé vers **''WebDOC ~ Mon Compte ~ Les Commandes''** et vous visualisez le récapitulatif définitif de votre commande.

| Commande - Pièce nº 1946 - C                                                                                                   | ommande passée par Centrapro                                                                                                    |                                                                             |                                                                   |                       |     |
|----------------------------------------------------------------------------------------------------|----------------------------------------------------------------------------------------------------|-----------------------------------------------------------------------------|-------------------------------------------------------------------|-----------------------|-----|
| Date de création :<br>Date de livraison souhaitée :<br>Mode de livraison :<br>Référence :<br>Type de travail :                 | 09/06/2006 à 16:51<br>12/06/2006 à 16:51<br>à expédier<br><b>OK</b><br>Tous travaux                                                 | <b>Agence</b><br>2, rue du<br>68100 M<br>tel : 030<br>fax : 030             | <b>de Mulhouse</b><br>u canal<br>Iulhouse<br>13030303<br>03030303 | 2                     |     |
| Adresse de facturation :<br>Centrapro<br>Charles Martin<br>10, rue des fleurs<br>68400 RIEDISHEIM<br>tel : 0303030303<br>fax : | <b>Adresse de livraison :</b><br>Centrapro<br>Charles Martin<br>10, rue des fleurs<br>68400 RIEDISHEIM<br>tel : 0303030303<br>fax : |                                                                             |                                                                   |                       |     |
|                                                                                                    |                                                                                                    | Fichion                                                                     | Oté                                                               | Or.                   | Ex. |
| Travail                                                                                                    |                                                                                                    | TICHIEL                                                                     |                                                                   |                       |     |
| Travail                                                                                                    | Recto, A0                                                                                                    | Aiguille.jpg                                                                | 10                                                                | 1                     | 1   |
| Travail<br>D Impression, Couleur,<br>2. D Impression, Couleur,                                                                 | Recto, A0<br>Recto, A4, Collé                                                                                                    | Aiguille.jpg<br>Istanbul.jpg                                                | 10                                                                | 1                     | 1   |
| Travail         1.       Impression, Couleur,         2.       Impression, Couleur,         3.       Impression, Couleur,      | Recto, A0<br>Recto, A4, Collé<br>Recto, A3                                                                                          | Aiguille.jpg<br>Istanbul.jpg<br>Mont Blanc.jpg                              | 10<br>3<br>5                                                      | 1<br>1<br>1           | 1   |
| Travail<br>I.  Impression, Couleur,<br>Impression, Couleur,<br>Impression, Couleur,<br>Des prix nuls ne signifie               | Recto, A0<br>Recto, A4, Collé<br>Recto, A3<br>nt pas que la commande est gratuite, n                                                | Aiguille.jpg<br>Istanbul.jpg<br>Mont Blanc.jpg<br>nais que celle-ci doit ei | ncore être é                                                      | 1<br>1<br>1<br>valuée | 1   |

Vous serez parallèlement prévenu par un e-mail de la réception de votre commande. Si vous le configurez dans "WebDOC ~ Mon Compte ~ Configurer les e-mails", vous pourrez connaître les différents états d'avancement de votre commande : "lue" – "en cours" – "prête" – "expédiée" ou "annulée".

## La commande simple à valider par les acheteurs

Vous pouvez décider que "les commandes" de votre entreprise doivent être validées par un acheteur principal chez vous.

Dans ce cas, toutes les commandes émanant des différents utilisateurs / services devront attendre l'accord de l'acheteur principal avant d'être réellement envoyées pour être traitées.

# La demande de devis

Vous pouvez envoyer une demande de devis en joignant, ou non, des fichiers. En cliquant sur "WebDOC ~ Devis", vous accédez à la fenêtre suivante :

| ture des travaux Vos informations                                                                     | Récapitulatif                                                                                 |                                                                                                    |                                 |
|----------------------------------------------------------------------------------------------------|-----------------------------------------------------------------------------------------------|----------------------------------------------------------------------------------------------------|---------------------------------|
|                                                                                                    | Votre devis                                                                                   |                                                                                                    |                                 |
| Pour établir votre devis, veuillez rensei                                                             | gner les champs concernés :                                                                   |                                                                                                    |                                 |
| • Nature des travaux : vous nou                                                                       | vez saisir le travail souhaité (exe                                                           | mole : A4. papier glag                                                                                                    | é, portrait) ou diquer sur      |
| 🦠 pour en sélectionner un pré                                                                         | défini.                                                                                       | ····F·- · · · · · · F-F·-· · B·                                                                                                    |                                 |
| • Fichier : vous sélectionnez le fi                                                                   | chier souhaité en cliquant sur 🎾                                                              | (possibilité de l'associe                                                                                                    | er à différents travau×).       |
| Si vous ne souhaitez pas envo<br>vous sera alors possible de join<br>□ Je souhaite différer l'envoi d | yer de fichier(s) maintenant, vou<br>dre le(s) fichier(s). Pour cela, coc<br>le mes fichiers. | us pouvez attendre que<br>hez la case ci-dessous                                                                                                    | e ce devis soit évalué. Il<br>: |
| Nature des travaux                                                                                    | Fichier                                                                                       | Qté                                                                                                    | Or. Ex.                         |
| 1.                                                                                                    |                                                                                               | Image: A start and a start a start | ] 📈 📈                           |
| 2.                                                                                                    | *                                                                                             | Image: A start of the start of the start |                                 |
| ~ [                                                                                                   | a.                                                                                            |                                                                                                    |                                 |
|                                                                                                    |                                                                                               |                                                                                                    |                                 |
|                                                                                                    | Remarques                                                                                     |                                                                                                    |                                 |
| Sur les travaux :                                                                                     |                                                                                               |                                                                                                    | ×                               |
| Sur le devis :                                                                                        |                                                                                               |                                                                                                    | <u>×</u>                        |
|                                                                                                    |                                                                                               |                                                                                                    |                                 |

Cet écran est quasiment identique à celui de la commande. La procédure générale est, elle aussi, identique.

La seule différence par rapport à la commande est la possibilité de différer l'envoi de vos fichiers. Pour cela, il suffit de cocher la case "Je souhaite différer l'envoi de mes fichiers". Dans ce cas, vous ne saisissez que les champs "Nature des travaux" et les quantités et vous pouvez laisser les champs "Fichiers" vides. Une fois le devis évalué, vous aurez la possibilité d'envoyer les fichiers correspondants.

Après avoir confirmé votre demande de devis, vous allez être redirigé vers **''WebDOC ~ Mon Compte ~ Mes Devis''** où vous pourrez visualiser le récapitulatif de votre devis.

Manuel d'utilisation - Client "Démarrage Rapide" - WebDOC 7.4

| Retour a  | u menu pré | cédent                |            |                   |             |           |          |
|-----------|------------|-----------------------|------------|-------------------|-------------|-----------|----------|
| 1es devis | Devis a    | cceptés Devis refusés |            |                   |             |           |          |
| Num. 🗸    | Libellé    | Référence de cde      | Date       | Mode de livraison | Montant TTC | Etat      | Agence   |
| 1949      | Devis      |                       | 09/06/2006 | à expédier        | 24,18€      | évalué    | Mulhouse |
| 1948      | Devis      |                       | 09/06/2006 | à expédier        | 24,07€      | évalué    | Mulhouse |
| 1942      | Devis      |                       | 07/06/2006 | à expédier        | 0,00€       | à évaluer | Mulhouse |
| 1931      | Devis      |                       | 22/07/2005 | à expédier        | 6,22€       | évalué    | Mulhouse |
| 1 1 0 1 0 | Devis      | IM-05                 | 19/07/2005 | à expédier        | 0,00€       | à évaluer | Mulhouse |

Vous serez parallèlement prévenu par un e-mail de la réception de votre devis. Si vous le configurez dans **''WebDOC ~ Mon Compte ~ Configurer les e-mails''**, vous pourrez connaître les différents états d'avancement de votre devis : "à évaluer" – "évalué".

## Compléter un devis

Une fois que votre devis avec "envoi de fichiers différé" est évalué, vous pouvez soit le compléter et le valider soit le refuser.

| Retour à la liste des devis                                                                                                    |                                                                                                    |            |                                                | 44 4                                 | De                             | vis N° :                     | 1954 🕨                                           |
|----------------------------------------------------------------------------------------------------|----------------------------------------------------------------------------------------------------|------------|------------------------------------------------|--------------------------------------|--------------------------------|------------------------------|--------------------------------------------------|
|                                                                                                    | Etat du de                                                                                                    | vis : en o | ours d                                         | 'éval                                | uatio                          | n par le                     | dient 💌                                          |
| Devis - Pièce nº 1954 - Devis passé par                                                                                                    | Centrapro                                                                                                    |            |                                                |                                      |                                |                              |                                                  |
| Date de création :<br>Date de livraison souhaitée :<br>Mode de livraison :<br>Référence :<br>Type de travail :<br>Adresse de facturation :<br>Centrapro<br>Charles Martin<br>10, rue des fleurs<br>68400 RIEDISHEIM<br>tel : 0303030303<br>fax : | 14/06/2006 à 09:09<br>17/06/2006 à 09:09<br>à expédier<br><b>DK</b><br>Tous travaux<br><b>Adresse de livraison :</b><br>Centrapro<br>Charles Martin<br>10, rue des fleurs<br>68400 RIEDISHEIM<br>tel : 0303030303<br>fax : |            | Agena<br>2, rue<br>68100<br>tel : 0<br>fax : 1 | e de<br>du c<br>Mull<br>3030<br>0303 | Mulh<br>anal<br>13030<br>0303( | ouse<br>3<br>33              |                                                  |
| Travail                                                                                                    | Fichier                                                                                                    |            | Oté                                            | Or.                                  | Ex.                            | P.II.                        | Montan                                           |
|                                                                                                    |                                                                                                    |            | 10                                             | 1                                    | 10                             | 0,580                        | 5,80                                             |
| 1. 🗋 Impression, Couleur, Recto, A4,<br>Agraphé                                                                                                    |                                                                                                    |            | 1000                                           | 2.0                                  | 32254                          |                              | 35.00000                                         |
| 1.       Impression, Couleur, Recto, A4, Agraphé         2.       Impression, Couleur, Recto, A3                                                                                                    |                                                                                                    |            | 5                                              | 1                                    | 5                              | 1,980                        | 9,90 :                                           |
| 1.<br>Agraphé<br>2.<br>Impression, Couleur, Recto, A3                                                                                                    | Récapitulatif                                                                                                    |            | 5                                              | 1                                    | 5                              | 1,980                        | 9,90 1                                           |
| 1. Impression, Couleur, Recto, A4,<br>Agraphé<br>2. Impression, Couleur, Recto, A3                                                                                                    | Récapitulatif                                                                                                    |            | 5<br>Tota<br>Mon<br>Tota<br>Tota               | 1<br>I Bru<br>tant<br>I TVA          | 5<br>t<br>portl<br>à 19        | 1,980<br>:<br>HT :<br>,6 % : | 9,90 +<br>15,70 +<br>2,00 +<br>3,47 +<br>21,17 + |

La procédure pour ajouter des fichiers dans le devis est identique à celle de la commande.

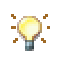

Tant que vous n'avez pas accepté le devis, il vous est possible de modifier vos fichiers et d'en envoyer de nouveaux.

Une fois sûr de votre choix, vous pouvez accepter le devis.

| Etat du devis : | en cours d'évaluation par le client 💌 |
|-----------------|---------------------------------------|
|                 | en cours d'évaluation par le client   |
|                 | accepter le devis<br>refuser le devis |

Comme un devis classique, votre devis sans fichier sera transformé en commande. Celle-ci sera accessible dans "WebDOC ~ Mon Compte ~ Mes Commandes".

## Accepter ou à refuser le devis

Dans cet exemple, la demande de devis n° 1948 apparaît à l'état "évalué", suite à son évaluation par le reprographe.

| Mes | devis                    |           |                         |                      |                          |                    |           |          |  |  |  |  |  |  |
|-----|--------------------------|-----------|-------------------------|----------------------|--------------------------|--------------------|-----------|----------|--|--|--|--|--|--|
| 👚 F | Retour au menu précédent |           |                         |                      |                          |                    |           |          |  |  |  |  |  |  |
|     |                          |           |                         |                      |                          |                    |           |          |  |  |  |  |  |  |
| Me  | es devis                 | ן Devis a | cceptés   Devis refusés |                      |                          |                    |           |          |  |  |  |  |  |  |
|     | Num. 👻                   | Libellé   | Référence de cde        | Date                 | Mode de livraison        | Montant TTC        | Etat      | Agence   |  |  |  |  |  |  |
|     | 1949                     | Devis     |                         | 09/06/2006           | à expédier               | 24,18€             | évalué    | Mulhouse |  |  |  |  |  |  |
|     | 1948                     | Devis     |                         | 09/06/2006           | à expédier               | 24,07€             | évalué    | Mulhouse |  |  |  |  |  |  |
|     | 1942                     | Devis     |                         | 07/06/2006           | à expédier               | 0,00€              | à évaluer | Mulhouse |  |  |  |  |  |  |
|     | 1931                     | Devis     |                         | 22/07/2005           | à expédier               | 6,22€              | évalué    | Mulhouse |  |  |  |  |  |  |
|     | 1919                     | Devis     | IM-05                   | 19/07/2005           | à expédier               | 0,00€              | à évaluer | Mulhouse |  |  |  |  |  |  |
|     |                          |           |                         |                      |                          |                    |           |          |  |  |  |  |  |  |
|     |                          |           | Vous pouvez diqu        | ier sur les titres i | des colonnes pour effect | uer des tris (🔻 🔺) |           |          |  |  |  |  |  |  |
|     |                          |           |                         |                      |                          |                    |           |          |  |  |  |  |  |  |

En cliquant sur la ligne concernée, vous visualisez le devis chiffré.

| Retour à la liste des devis                                                                                                    |                                                       |                                                                                                    |                             | 44                                                           | I ◀ De                                                 | evis Nº 1                                               | .948 🕨                                                           |  |  |  |  |  |
|----------------------------------------------------------------------------------------------------|-------------------------------------------------------|----------------------------------------------------------------------------------------------------|-----------------------------|--------------------------------------------------------------|--------------------------------------------------------|---------------------------------------------------------|------------------------------------------------------------------|--|--|--|--|--|
|                                                                                                    |                                                       | Etat du devi                                                                                        | s: en co                    | urs d'é                                                      | valuatio                                               | n par le                                                | dient 💌                                                          |  |  |  |  |  |
| Devis - Pièce nº 1948 - Devis passé p                                                                                                    | oar Centrapro                                         |                                                                                                    |                             |                                                              |                                                        |                                                         |                                                                  |  |  |  |  |  |
| Date de création :                                                                                                    | 09/                                                   | 06/2006 à 17:03                                                                                     | A                           | aence                                                        | de Mult                                                | nouse                                                   |                                                                  |  |  |  |  |  |
| Date de livraison souhaitée :                                                                                                    | 12/                                                   | 12/06/2006 à 17:03 2, rue du canal                                                                  |                             |                                                              |                                                        |                                                         |                                                                  |  |  |  |  |  |
| Mode de livraison :                                                                                                    | àe                                                    | à expédier 68100 M                                                                                  |                             |                                                              |                                                        |                                                         | 1ulhouse                                                         |  |  |  |  |  |
| Référence :                                                                                                    |                                                       | ок tel : 0303030                                                                                    |                             |                                                              |                                                        |                                                         |                                                                  |  |  |  |  |  |
| Type de travail :                                                                                                    | Tou                                                   | is travaux                                                                                          | f                           | ax : 03                                                      | 030303                                                 | 03                                                      |                                                                  |  |  |  |  |  |
| Adresse de facturation :                                                                                                    | Adress                                                | e de livraison :                                                                                    |                             |                                                              |                                                        |                                                         |                                                                  |  |  |  |  |  |
| Centrapro                                                                                                    | Centrap                                               | oro                                                                                                 |                             |                                                              |                                                        |                                                         |                                                                  |  |  |  |  |  |
| Charles Martin                                                                                                    | Charles                                               | Charles Martin                                                                                      |                             |                                                              |                                                        |                                                         |                                                                  |  |  |  |  |  |
| 10, rue des fleurs                                                                                                    | 10, rue                                               | des fleurs                                                                                          |                             |                                                              |                                                        |                                                         |                                                                  |  |  |  |  |  |
|                                                                                                    | 10100                                                 |                                                                                                    |                             |                                                              |                                                        | 68400 RIEDISHEIM                                        |                                                                  |  |  |  |  |  |
| 68400 RIEDISHEIM                                                                                                    | 68400 I                                               | RIEDISHEIM                                                                                          |                             |                                                              |                                                        |                                                         |                                                                  |  |  |  |  |  |
| 68400 RIEDISHEIM<br>tel : 0303030303<br>fax :                                                                                                    | 68400  <br>tel : 03<br>fax :                          | RIEDISHEIM<br>03030303                                                                              |                             |                                                              |                                                        |                                                         |                                                                  |  |  |  |  |  |
| 68400 RIEDISHEIM<br>tel : 0303030303<br>fax :                                                                                                    | 68400  <br>tel : 03<br>fax :                          | RIEDISHEIM<br>03030303                                                                              | 1001100.00                  |                                                              | 1000                                                   |                                                         |                                                                  |  |  |  |  |  |
| 68400 RIEDISHEIM<br>tel : 0303030303<br>fax :<br>Travail                                                                                                    | 68400  <br>tel : 03<br>fax :                          | RIEDISHEIM<br>03030303<br>Fichier                                                                   | Qté                         | Or.                                                          | Ex.                                                    | P.U.                                                    | Montan                                                           |  |  |  |  |  |
| 68400 RIEDISHEIM<br>tel : 0303030303<br>fax :<br><b>Travail</b><br>1. ] Impression, Couleur, Recto,                                                                  | 68400  <br>tel : 03<br>fax :<br>A0                    | RIEDISHEIM<br>03030303<br><b>Fichier</b><br>Falaises.jpg                                            | Qté<br>3                    | <b>Or.</b>                                                   | <b>Ex.</b><br>3                                        | <b>P.U.</b><br>1,240                                    | Montan<br>3,72                                                   |  |  |  |  |  |
| 68400 RIEDISHEIM<br>tel : 0303030303<br>fax :<br><b>Travail</b><br>1.  Impression, Couleur, Recto,<br>2.  Impression, Couleur, Recto,                                | 68400  <br>tel : 03<br>fax :<br>A0<br>A4, Collé       | RIEDISHEIM<br>03030303<br><b>Fichier</b><br>Falaises.jpg<br>carte_voeux.jpg                         | <b>Qté</b><br>3<br>10       | <b>Or.</b><br>1<br>5                                         | <b>Ex.</b><br>3<br>2                                   | <b>P.U.</b><br>1,240<br>0,560                           | <b>Montan</b><br>3,72<br>5,60                                    |  |  |  |  |  |
| 68400 RIEDISHEIM<br>tel : 0303030303<br>fax :<br>Travail<br>1. 1 Impression, Couleur, Recto,<br>2. 1 Impression, Couleur, Recto,<br>3. 1 Impression, Couleur, Recto, | 68400  <br>tel : 03<br>fax :<br>A0<br>A4, Collé<br>A3 | RIEDISHEIM<br>03030303<br>Fichier<br>Falaises.jpg<br>carte_voeux.jpg<br>Soleil.jpg                  | <b>Qté</b><br>3<br>10<br>10 | <b>Or.</b><br>1<br>5<br>1                                    | <b>Ex.</b><br>3<br>2<br>10                             | <b>P.U.</b><br>1,240<br>0,560<br>0,780                  | <b>Montan</b><br>3,72 4<br>5,60 4<br>7,80 4                      |  |  |  |  |  |
| 68400 RIEDISHEIM<br>tel : 0303030303<br>fax :                                                                                                    | 68400  <br>tel : 03<br>fax :<br>A0<br>A4, Collé<br>A3 | RIEDISHEIM<br>03030303<br>Fichier<br>Falaises.jpg<br>carte_voeux.jpg<br>Soleil.jpg<br>Récapitulatif | <b>Qté</b><br>3<br>10<br>10 | <b>Or.</b><br>1<br>5<br>1                                    | <b>Ex.</b><br>3<br>2<br>10                             | <b>P.U.</b><br>1,240<br>0,560<br>0,780                  | <b>Montan</b><br>3,72 =<br>5,60 =<br>7,80 =                      |  |  |  |  |  |
| 68400 RIEDISHEIM<br>tel : 0303030303<br>fax :<br>Travail<br>1. Impression, Couleur, Recto,<br>2. Impression, Couleur, Recto,<br>3. Impression, Couleur, Recto,       | 68400  <br>tel : 03<br>fax :<br>A0<br>A4, Collé<br>A3 | RIEDISHEIM<br>03030303<br>Fichier<br>Falaises.jpg<br>carte_voeux.jpg<br>Soleil.jpg<br>Récapitulatif | <b>Qté</b><br>3<br>10<br>10 | Or.<br>1<br>5<br>1<br>Total E                                | Ex.<br>3<br>2<br>10<br>Brut                            | <b>P.U.</b><br>1,240<br>0,560<br>0,780                  | Montan<br>3,72 =<br>5,60 =<br>7,80 =<br>17,12 =                  |  |  |  |  |  |
| 68400 RIEDISHEIM<br>tel : 0303030303<br>fax :<br>Travail<br>1. Impression, Couleur, Recto,<br>2. Impression, Couleur, Recto,<br>3. Impression, Couleur, Recto,       | 68400  <br>tel : 03<br>fax :<br>A0<br>A4, Collé<br>A3 | RIEDISHEIM<br>03030303<br>Fichier<br>Falaises.jpg<br>carte_voeux.jpg<br>Soleil.jpg<br>Récapitulatif | <b>Qté</b><br>3<br>10<br>10 | Or.<br>1<br>5<br>1<br>Total E                                | Ex.<br>3<br>2<br>10<br>Brut                            | P.U.<br>1,240<br>0,560<br>0,780<br>;<br>HT ;            | Montan<br>3,72 :<br>5,60 :<br>7,80 :<br>17,12 :<br>3,00 :        |  |  |  |  |  |
| 68400 RIEDISHEIM<br>tel : 0303030303<br>fax :<br>Travail<br>1. Impression, Couleur, Recto,<br>2. Impression, Couleur, Recto,<br>3. Impression, Couleur, Recto,       | 68400  <br>tel : 03<br>fax :<br>A0<br>A4, Collé<br>A3 | RIEDISHEIM<br>03030303<br>Fichier<br>Falaises.jpg<br>carte_voeux.jpg<br>Soleil.jpg<br>Récapitulatif | <b>Qté</b><br>3<br>10<br>10 | Or.<br>1<br>5<br>1<br>Total E<br>Monta<br>Total 1            | Ex.<br>3<br>2<br>10<br>Brut<br>nt port                 | P.U.<br>1,240<br>0,560<br>0,780<br>;<br>HT ;<br>9,6 % ; | Montan<br>3,72<br>5,60<br>7,80<br>17,12<br>3,00<br>3,95          |  |  |  |  |  |
| 68400 RIEDISHEIM<br>tel : 030303033<br>fax :<br>Travail<br>1. 1 Impression, Couleur, Recto,<br>2. 1 Impression, Couleur, Recto,<br>3. 1 Impression, Couleur, Recto,  | 68400  <br>tel : 03<br>fax :<br>A0<br>A4, Collé<br>A3 | RIEDISHEIM<br>03030303<br>Fichier<br>Falaises.jpg<br>carte_voeux.jpg<br>Soleil.jpg<br>Récapitulatif | <b>Qté</b><br>3<br>10<br>10 | Or.<br>1<br>5<br>1<br>Total E<br>Monta<br>Total I<br>Total I | Ex.<br>3<br>2<br>10<br>Brut<br>nt port<br>VA à 1<br>TC | P.U.<br>1,240<br>0,560<br>0,780<br>;<br>HT ;<br>9,6 % ; | Montan<br>3,72<br>5,60<br>7,80<br>17,12<br>3,00<br>3,95<br>24,07 |  |  |  |  |  |

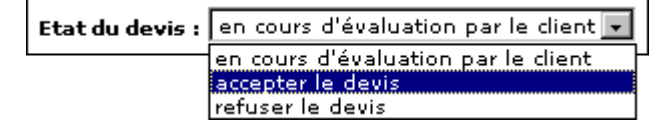

Dans la liste déroulante "Etat de devis", vous pouvez choisir d'accepter le devis ou de le refuser.

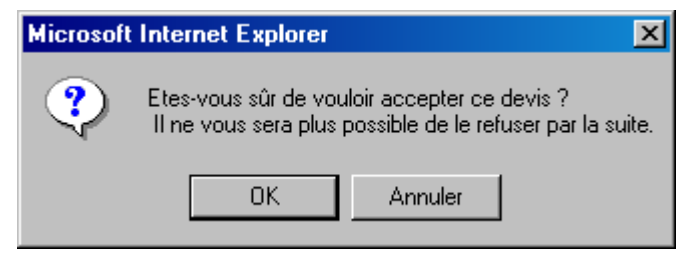

Si vous l'acceptez, le message suivant vous rendra attentif une dernière fois.

Cliquez sur **[OK]** en cas d'acceptation sinon sur **[Annuler]**.

En cliquant sur **[OK]**, vous êtes redirigé vers **"WebDOC ~ Mon Compte ~ Mes Devis"** et vous visualisez le récapitulatif de votre devis.

La demande de devis initiale se trouve maintenant dans l'onglet "Devis acceptés". Si vous ne l'aviez pas acceptée, elle serait visible dans l'onglet "Devis refusés".

| r R | etour au | menu préc | édent                |            |                   |             |         |          |
|-----|----------|-----------|----------------------|------------|-------------------|-------------|---------|----------|
| Me  | s devis  | Devis ac  | ceptés Devis refusés | Date       | Mode de livraison | Montant TTC | Etat    | Agence   |
| 1   | 1948     | Devis     |                      | 09/06/2006 | à expédier        | 24,07€      | accepte | Mulhouse |
|     |          |           |                      | 22/07/2005 | à expédier        | 0.48 £      | accente | Mulhouse |

En cliquant sur votre devis accepté, vous remarquerez qu'il s'est transformé en commande (n° 1955 pour l'exemple) :

Devis - Pièce nº 1948 - transféré vers commande 1955 - Devis passé par Centrapro

Q.

Vous pouvez accéder directement à la commande en cliquant sur <u>commande 1955</u>.

Dans "WebDOC ~ Mon Compte ~ Mes Commandes", vous y avez aussi accès :

| Me: | s comma   | andes       |                   |                       |                       |                     |                |          |     |
|-----|-----------|-------------|-------------------|-----------------------|-----------------------|---------------------|----------------|----------|-----|
|     | Retour au | menu précéd | lent              |                       |                       |                     |                |          |     |
|     |           |             |                   |                       |                       |                     |                |          |     |
| ∫м  | es comma  | indes Con   | nmandes à valider | Commandes vali        | dées Commandes        | refusées            |                |          |     |
|     |           |             |                   |                       |                       |                     |                |          |     |
|     | Num. 🗸    | Libellé     | Référence de cde  | Date                  | Mode de livraison     | Montant TTC         | Etat           | Agence   | Pdf |
|     | 1955      | Commande    |                   | 09/06/2006            | à expédier            | 24,07€              | non lue        | Mulhouse |     |
|     | 1946      | Commande    |                   | 09/06/2006            | à expédier            | 0,00€               | non lue        | Mulhouse |     |
|     | 1944      | Commande    | RID001            | 09/06/2006            | à expédier            | 1,91€               | non lue        | Mulhouse |     |
|     | 1937      | Commande    |                   | 22/07/2005            | à expédier            | 0,00€               | évaluation bat | Mulhouse |     |
|     | 1935      | Commande    |                   | 22/07/2005            | à expédier            | 0,00€               | en cours       | Mulhouse |     |
|     | 1929      | Commande    |                   | 22/07/2005            | à expédier            | 0,48€               | lue            | Mulhouse |     |
|     | 1925      | Commande    |                   | 21/07/2005            | à expédier            | 0,00€               | lue            | Mulhouse |     |
|     | 1924      | Commande    |                   | 21/07/2005            | à expédier            | 1,91€               | lue            | Mulhouse |     |
|     | 1923      | Commande    |                   | 21/07/2005            | à expédier            | 2,33€               | lue            | Mulhouse |     |
|     |           |             |                   |                       |                       |                     |                |          |     |
|     |           |             |                   |                       | Page 1 / 2 → →        | ~ · · · · ·         |                |          |     |
|     |           |             | Vous pouvez d     | liquer sur les titres | : des colonnes pour e | ffectuer des tris ( | .▼ ▲)          |          |     |

# Librairies

# Accès à la liste des librairies

Vous pouvez accéder, sans même vous identifier, aux librairies que nous mettons à la disposition de tous. Vous êtes alors en accès **invité** et votre identification ne vous sera demandée que si vous souhaitez effectuer une opération.

| Liste des librairies                                                    |                                                       |
|-------------------------------------------------------------------------|-------------------------------------------------------|
| Librairie racine<br>Description : Point de départ des autres librairies | Passer en mode de visualisation<br>liste              |
|                                                                         | Recherche simple<br>termes à rechercher<br>rechercher |
| 🗌 Accueil 🛛 🗌 Papiers peints 🔲 Photographies                            | Recherche avancée                                     |
|                                                                         | Faire une nouvelle recherche                          |

Pour accéder au contenu d'une librairie, il suffit de cliquer soit sur sa vignette, soit sur sa ligne.

## Accès à votre librairie

La saisie de votre identifiant vous permet de visualiser désormais votre librairie. Votre nom s'inscrit sur la partie supérieure droite de la **barre de navigation**.

Pour exemple, la librairie "Etudes CentraPro" est maintenant visible, en plus de celles accessibles précédemment en tant qu'**invité**.

Vous ne pouvez pas voir moins de librairies ou de fichiers que l'invité.

| <b>ibrairie racine</b><br>escription : Point de dép | oart des autres librairies |                |               | Passer en mode de visualisation<br>liste                                             |
|-----------------------------------------------------|----------------------------|----------------|---------------|--------------------------------------------------------------------------------------|
| C Accueil                                           | Etudes<br>Centrapro        | Papiers peints | Photographies | Votre panier Votre panier est vide  Recherche simple  termes à rechercher rechercher |
|                                                     |                            |                |               | Recherche avancée                                                                    |

En cliquant sur "Etudes CentraPro", vous visualisez son contenu. Votre librairie peut être limitée en nombre de fichiers et/ou en taille (Mo) selon ce qui a été convenu avec l'administrateur. Cette information se situe sous la description de la librairie.

| ibrairie : Etudes Ce<br>escription :<br>lace utilisée :<br>reste 39,94 mo d'espac | ntrapro<br>20%<br>e libre dans cette librairi | e          |              |            |               |           | Passer en mode de visualisation<br>vignette |
|-----------------------------------------------------------------------------------|-----------------------------------------------|------------|--------------|------------|---------------|-----------|---------------------------------------------|
| Nom ▲<br>Retour librairie parente                                                 | Description                                   | Versions   | Taille       | Fichiers   | Date ajout    | Tous Note | Votre panier                                |
| Documents internes                                                                | Documents internes                            |            | 525,50 ko    | 7          | 15/07/2005    |           | Ajouter les fichiers sélectionnés au panie  |
| Plans                                                                             | Plans                                         |            | 9,55 mo      | 14         | 15/07/2005    |           |                                             |
| Vous pour                                                                         | vez diquer sur les titres                     | des colonr | ies pour eff | fectuer de | es tris (▼ ▲) |           | termes à rechercher                         |
|                                                                                   |                                               |            |              |            |               |           | rechercher                                  |

## Panneaux de librairie

La partie droite de l'écran d'une librairie est composé de plusieurs panneaux vous permettant d'effectuer diverses opérations.

| Passer en mode de visualisation<br>liste                                                                                                    |  |  |  |  |  |  |
|----------------------------------------------------------------------------------------------------|--|--|--|--|--|--|
| Passer en mode de visualisation<br>vignette                                                                                                    |  |  |  |  |  |  |
| Votre panier                                                                                                    |  |  |  |  |  |  |
| Votre panier est vide                                                                                                    |  |  |  |  |  |  |
| ajouter les fichiers sélectionnés au panier                                                                                                    |  |  |  |  |  |  |
| Recherche simple<br>termes à rechercher<br>rechercher                                                                                                    |  |  |  |  |  |  |
| termes à rechercher<br><b>rechercher</b>                                                                                                    |  |  |  |  |  |  |
| termes à rechercher rechercher                                                                                                    |  |  |  |  |  |  |
| termes à rechercher rechercher Recherche avancée Faire une nouvelle recherche                                                                                                    |  |  |  |  |  |  |
| termes à rechercher rechercher Recherche avancée Faire une nouvelle recherche Recherche avancée                                                                                                    |  |  |  |  |  |  |
| termes à rechercher         rechercher         Recherche avancée         Image: State of the state of the state o |  |  |  |  |  |  |

Ces deux boutons vous permettent de changer l'affichage du contenu de la librairie. Vous avez le choix entre visualiser le contenu de la librairie avec des vignettes ou une liste détaillée (affichage de la taille du fichier, de sa description, ...).

Ce panneau vous permet d'accéder à la gestion de votre panier. Nous verrons son utilisation dans le chapitre concernant les commandes de librairie.

Il est possible d'effectuer des recherches de fichiers ou de librairies qui incluent dans leur nom ou description les mots souhaités.

Le lien <u>Faire une nouvelle recherche</u> permet de spécifier d'autres paramètres comme la date de création du document.

A tout moment, vous avez accès à votre dernière recherche grâce au lien <u>Ma recherche en cours</u>.

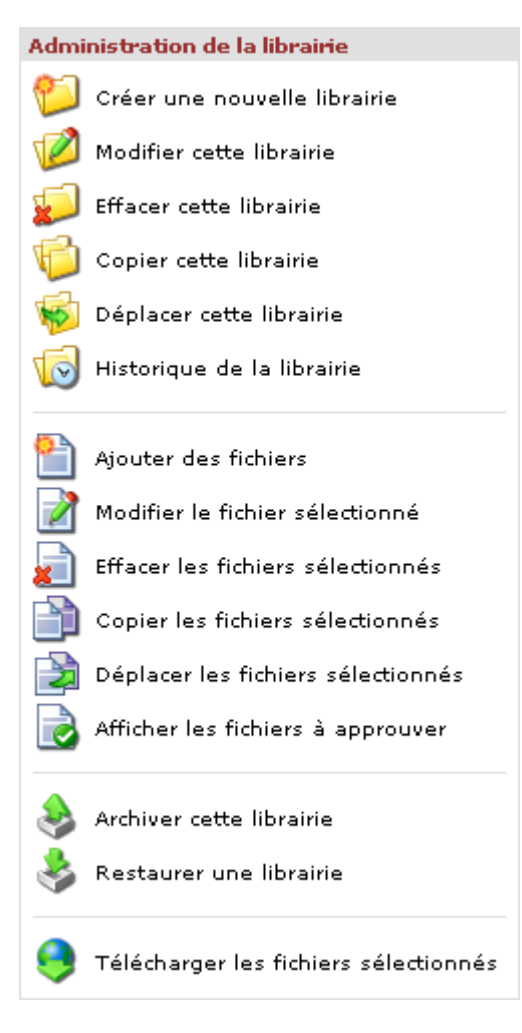

En fonction des droits que l'administrateur vous aura donnés, vous pourrez gérer vous-même votre librairie et les fichiers qui la composent.

## Le devis et la commande dans les librairies

Pour commander des fichiers dans une librairie, vous devez tout d'abord vous placer dans celle-ci.

| Libra             | irie /Photographies                  |                      |              |           |              |                    |      |                                             |
|-------------------|--------------------------------------|----------------------|--------------|-----------|--------------|--------------------|------|---------------------------------------------|
| <b>Lib</b><br>Des | rairie : Photographies<br>cription : |                      |              |           |              |                    |      | Passer en mode de visualisation<br>vignette |
|                   | Nom                                  | Description          | Versions     | Taille    | Fichiers     | Date ajout         | Tous | Votre panier                                |
| (t)               | Retour librairie parente             |                      |              |           |              |                    |      | 🧾 Votre panier est vide                     |
| 1955              | Aiguille.jpg                         |                      |              |           |              | 21/07/2005         |      | Ajouter les fichiers sélectionnés au panier |
| -                 | Falaises.jpg                         |                      |              |           |              | 21/07/2005         |      |                                             |
| 1959              | Istanbul.jpg                         |                      |              |           |              | 21/07/2005         | •    | Administration de la librairie              |
| -                 | La Meije.jpg                         |                      |              |           |              | 21/07/2005         |      | Modifier le fichier sélectionné             |
| 195               | Mont Blanc.jpg                       |                      |              |           |              | 21/07/2005         | •    | _                                           |
| 1                 | Montagne 1.jpg                       |                      |              |           |              | 21/07/2005         |      | Recherche simple                            |
| 195               | Montagne 2.jpg                       |                      |              |           |              | 21/07/2005         |      | termes à rechercher                         |
| 195               | Montagne 3.jpg                       |                      |              |           |              | 21/07/2005         |      | recharcher                                  |
| 195               | Montagne 4.jpg                       |                      |              |           |              | 21/07/2005         |      |                                             |
|                   |                                      | Page                 | 1/3 🕨        | ++        |              |                    |      | Recherche avancée                           |
|                   | Vous pouvez cliqu                    | ier sur les titres d | les colonnes | pour effe | ectuer des t | ris ( <b>▼ ▲</b> ) |      | Saire une nouvelle recherche                |

Vous cochez les fichiers souhaités puis vous cliquez sur <u>Ajouter les fichiers sélectionnés au panier</u> (dans le panneau "Votre panier"). Vous pouvez, à tout moment, cliquer sur un fichier pour connaître ses caractéristiques.

| Votre panier                                                 |
|--------------------------------------------------------------|
| Votre panier contient 3 éléments<br>(Nombre de fichiers : 3) |
| Ajouter les fichiers sélectionnés au panier                  |
| Transformer en devis, commande                               |
| Vider le panier                                              |

Au fur et à mesure que vous remplissez le panier, le nombre d'éléments contenus s'affiche.

Vous pouvez transformer votre panier en <u>devis</u> ou en <u>commande</u> en cliquant sur les liens respectifs. Si vous cliquez sur l'icône du panier, vous arriverez sur l'écran suivant :

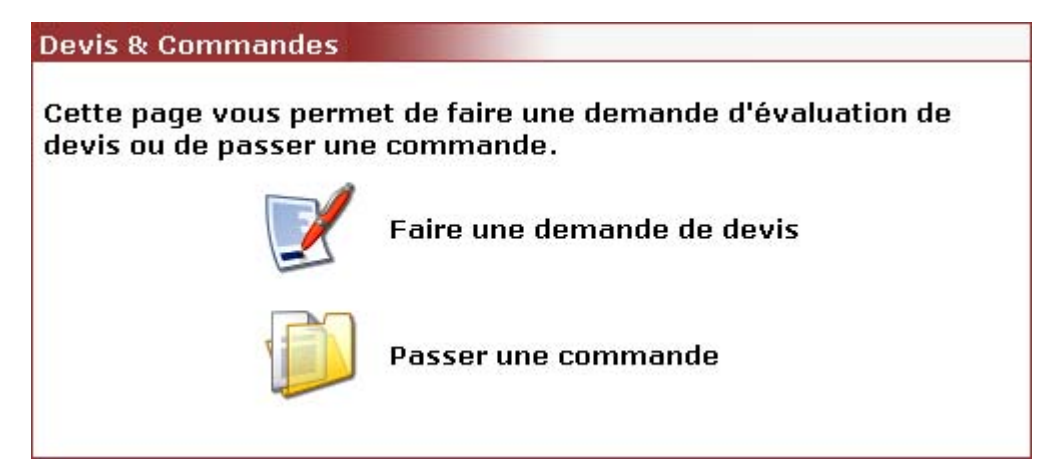

Il vous suffit de cliquer sur l'un des liens ci-dessus pour demander un devis ou passer une commande avec les fichiers que vous avez sélectionnés dans la librairie.

#### **Onglet "Nature des travaux"**

Dans tous les cas, vous arriverez sur l'écran suivant :

| n <b>ture des travaux</b> \Vos informations \Réc                                                                               | capitul            | atif                                               |            |                         |                          |                  |         |
|----------------------------------------------------------------------------------------------------|--------------------|----------------------------------------------------|------------|-------------------------|--------------------------|------------------|---------|
|                                                                                                    | 2                  | Votre commande                                     |            |                         |                          |                  |         |
| Pour établir votre commande, veuillez renseig<br>• Nature des travaux : vous pouvez sa<br>\$pour en sélectionner un prédéfini. | gner le<br>isir le | es champs concernés :<br>travail souhaité (exemple | : A4, pap  | ier glacé               | , portrait               | :) ou cliqi      | Jer sui |
| <ul> <li>Fichier : vous sélectionnez le fichier se<br/>Nature des travaux</li> </ul>                                           | ouhait             | é en cliquant sur 🏴 (poss<br><b>Fichier</b>        | ibilité de | l'associe<br><b>Qté</b> | r á dittér<br><b>Or.</b> | ents trav<br>Ex. | aux).   |
| 1. Impression,Couleur,Recto,A4,Agraphé                                                                                         | 4                  | Istanbul_v1.jpg                                    | 9          | 1                       | 1                        | 1                | ×       |
| 2. Impression,Couleur,Recto,A4,Agraphé                                                                                         | -                  | La Meije_v1.jpg                                    | 9          | 1                       | 1                        | 1                | ×       |
| 3. Téléchargement                                                                                                    | 4                  | Mont Blanc_v1.jpg                                  |            | 1                       | 1                        | 1                | ×       |
| 4.                                                                                                    | \$                 |                                                    | ۲          |                         |                          |                  | X       |
| 5.                                                                                                    | 1                  |                                                    | ۲          |                         |                          |                  | ×       |
| 6.                                                                                                    | \$                 |                                                    | ۲          |                         |                          |                  | ×       |
|                                                                                                    |                    |                                                    |            |                         |                          |                  |         |
|                                                                                                    |                    | Remarque <i>s</i>                                  |            |                         |                          |                  |         |
| Sur les travaux :                                                                                                    |                    |                                                    |            |                         |                          | *                |         |
| Sur la commande :                                                                                                    |                    |                                                    |            |                         |                          | *                |         |
|                                                                                                    |                    |                                                    |            |                         |                          |                  |         |

Pour chaque fichier que vous avez ajouté au panier, une ligne est automatiquement créée avec le champ "Nature des travaux" rempli avec sa valeur par défaut, le champ "Fichier" rempli avec le nom du fichier.

### Le champ''Nature des travaux''

Ce champ est modifiable via l'icône 🦠. En cliquant sur celle-ci, la fenêtre suivante va apparaître :

| Choix du type de travail                                               | ×        |
|------------------------------------------------------------------------|----------|
| Impression, Couleur, Recto, A4, Agraphé                                |          |
| Cliquez ici pour afficher tous les travaux disponibles annuler valider | <u>+</u> |

Tous les travaux définis spécifiquement pour ce fichier sont contenus dans cette fenêtre. Grâce au lien <u>Cliquez ici pour afficher tous les travaux disponibles</u>, une autre fenêtre apparaît et remplace celle en cours :

| Choix du type de travail                                        | × |
|-----------------------------------------------------------------|---|
| Impression 💽 Couleur 🔹 Recto 💽 🏧 🔹                              |   |
| Cliquez ici pour afficher uniquement les procédés de ce fichier |   |
| annuler valide                                                  | r |

Cette fenêtre contient tous les travaux disponibles. Partez de la liste déroulante la plus à gauche vers la droite, et sélectionnez selon votre choix puis cliquez sur **[valider]**.

#### Le champ "Fichier"

Ce champ est modifiable via l'icône 🥯. En cliquant sur celle-ci, l'écran suivant va apparaître en surimpression :

| La Meije_v1<br>Mont Blanc        | .jpg<br>.jpg<br>_v1.jpg |                   |          |              |
|----------------------------------|-------------------------|-------------------|----------|--------------|
|                                  |                         |                   |          | Sélectionner |
| Les fichiers (<br>voi de fichier | en bleu viennen<br>rs   | it du panier de l | ibrairie |              |
|                                  | Le la Caletta de la com | votre poste :     |          |              |
| Sélectionnez                     |                         |                   |          | Parcourir 🔉  |

Cet écran peut être composé de deux parties :

#### **Fichiers disponibles**

Par défaut, cette liste est remplie avec les fichiers contenus dans votre panier de librairie. Vous pouvez sélectionner un ou plusieurs fichiers et cliquer sur **[Sélectionner]** pour remplacer le fichier d'une ligne ou ajouter de nouvelles lignes.

Si vous avez cliqué sur l'icône 🖙 située à côté d'un champ "Fichier" vide, la sélection d'un fichier va remplir ce champ avec le nom du fichier sélectionné. Si le champ "Fichier" n'était pas vide, sa valeur sera remplacée par votre sélection.

La sélection de plusieurs fichiers va avoir pour effet de remplir/remplacer le premier champ "Fichier" et de créer une nouvelle ligne par fichier sélectionné.

#### Envoi de fichiers

L'accès à cette partie dépend des droits que l'administrateur vous a donné. Si vous y avez accès, vous pourrez, en plus des fichiers sélectionnés dans la librairie, ajouter des fichiers venant de votre ordinateur. Après avoir choisi ces fichiers grâce au bouton [**Parcourir**], cliquez sur le bouton [**envoyer**] et patientez jusqu'à ce le transfert soit terminé.

| Envoi de fichiers |                                         |
|-------------------|-----------------------------------------|
|                   | Transfert en cours - Merci de patienter |
|                   | 19.70 %                                 |
|                   | annuler                                 |
|                   |                                         |

Les fichiers apparaîtront alors (en couleur noire) dans la liste des "Fichiers disponibles" et une ligne par fichier sera automatiquement ajoutée à la commande.

### Les champs "Quantité", "Originaux" et "Exemplaires"

Finalement, saisissez la quantité. Vous pouvez spécifier le nombre d'exemplaires et d'originaux.

<sup>1</sup> L'icône <sup>24</sup> permet de réinitialiser tous les champs de la ligne.

Une fois votre commande complète cliquez sur [suivant...].

| Onglet | "Vos | inform | ations" |
|--------|------|--------|---------|
|--------|------|--------|---------|

| Adresse de facturation : Pr    | rincipale 💌  |                  | Adresse de livraison : Principale 💌 |  |  |  |
|--------------------------------|--------------|------------------|-------------------------------------|--|--|--|
| Centrapro                      |              | Centrapro        |                                     |  |  |  |
| Charles Martin                 |              | Charles Martin   |                                     |  |  |  |
| 10, rue des fleurs             |              |                  | 10, rue des fleurs                  |  |  |  |
|                                |              |                  |                                     |  |  |  |
| 68400 RIEDISHEIM               |              | 68400 RIEDISHEIM |                                     |  |  |  |
| Tel : 0303030303               |              | Tel :            | 0303030303                          |  |  |  |
| Fax :                          |              | Fax :            |                                     |  |  |  |
| Mode de livraison :            | A expédier 💌 |                  |                                     |  |  |  |
| Date de livraison souhaitée :  | 12/06/2006   |                  |                                     |  |  |  |
| Heure de livraison souhaitée : | 15:26        |                  |                                     |  |  |  |
| Votre référence :              |              |                  |                                     |  |  |  |
| Type de travail :              | Tous travaux | <b>-</b>         |                                     |  |  |  |

Les informations de votre compte apparaissent. Vous pouvez les modifier si besoin.

- > Choisissez un mode de livraison dans la liste déroulante : "A expédier" ou "A retirer"
- > Mentionnez éventuellement une référence interne pour votre commande et des remarques
- Cliquez sur [suivant ...]

## Onglet "Récapitulatif"

Le récapitulatif de votre commande s'affiche sur votre écran pour vérification.

| ommande Piecen 1944 comma       | пос раззес ра  | centrapio                  |                  |          |          |           |        |
|---------------------------------|----------------|----------------------------|------------------|----------|----------|-----------|--------|
| Date de création :              | 09             | /06/2006 à 15:26           | A                | gence (  | de Mulh  | ouse      |        |
| Date de livraison souhaitée :   | 12             | /06/2006 à 15:26           | 2, rue du canal  |          |          |           |        |
| Mode de livraison :             | à expédier     |                            | 68100 Mulhouse   |          |          |           |        |
| Référence :                     | RID001         |                            | tel : 0303030303 |          |          |           |        |
| Type de travail :               | То             | us travaux                 | fa               | IX : 030 | 0303030  | 03        |        |
| Adresse de facturation :        | Adress         | e de livraison :           |                  |          |          |           |        |
| Centrapro                       | pro            |                            |                  |          |          |           |        |
| Charles Martin                  | Charles        | s Martin                   |                  |          |          |           |        |
| 10, rue des fleurs              | 10, rue        | e des fleurs               |                  |          |          |           |        |
| 68400 RIEDISHEIM                | 68400          | 68400 RIEDISHEIM           |                  |          |          |           |        |
| tel : 0303030303                | tel : 03       | tel : 0303030303           |                  |          |          |           |        |
|                                 | 147.1          |                            |                  |          |          |           |        |
| Travail                         |                | Fichier                    | Oté              | Or.      | Ex.      | P.U.      | Montan |
| . 📄 Impression,Couleur,Recto,A4 | 1,Agraphé      | Istanbul_v1.jpg            | 1                | 1        | 1        | 0,650     | 0,65   |
| . 📄 Impression,Couleur,Recto,A4 | 1,Agraphé      | La Meije_v1.jpg            | 1                | 1        | 1        | 0,650     | 0,65   |
| 3. 🗋 Téléchargement             |                | Mont Blanc_v1.jpg          | 1                | 1        | 1        | 0,300     | 0,30   |
|                                 |                | Pácapitulatif              |                  |          |          |           |        |
|                                 |                |                            |                  | Tota     | Brut     |           | : 1,60 |
|                                 |                |                            |                  | Total    | TVA à    | 19,6 %    | : 0,31 |
|                                 |                |                            |                  | Tota     | πι       |           | : 1,91 |
|                                 | s que la commi | ande est gratuite, mais qu | e celle-ci       | doit er  | icore êt | re évalué | ée     |
| Des prix nuls ne signifient pa  | s que la commi | anae est gratare, mais ga  |                  |          |          |           |        |

En cas d'erreur ou si elle est incomplète, cliquez sur [précédent...] pour retourner à l'écran précédent.

En cas d'accord, cliquez sur [confirmer].

La boîte de dialogue ci-dessous apparaît pour vous rendre une dernière fois attentif à votre commande. En cliquant sur **[OK]**, la commande sera définitivement validée.

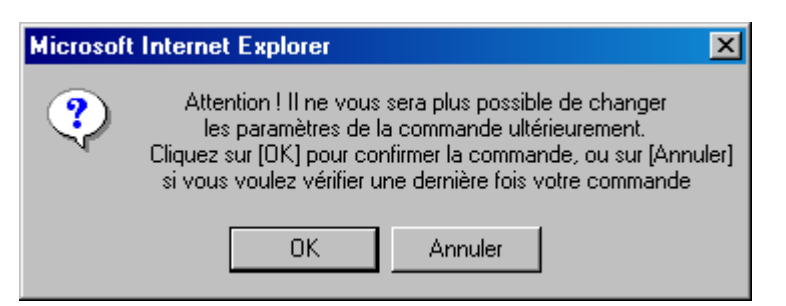

Le récapitulatif définitif de la commande s'affiche à l'écran : vous pouvez l'imprimer pour conserver une trace. Il sera également possible de le faire ultérieurement en allant la rechercher dans "WebDOC ~ Mon Compte ~ Mes commandes".

| Retour à la liste des command                                                                                                    | es                                                                                                    |                                                                                                    |                                       |                                                   | ( Comn                                     | nande Nº                                  | 1944 🕨                                                                          |  |  |
|----------------------------------------------------------------------------------------------------|----------------------------------------------------------------------------------------------------|----------------------------------------------------------------------------------------------------|---------------------------------------|---------------------------------------------------|--------------------------------------------|-------------------------------------------|---------------------------------------------------------------------------------|--|--|
|                                                                                                    |                                                                                                    | Télécharge                                                                                                    | r les fich                            | iers as:                                          | sociés à                                   | cette co                                  | mmande                                                                          |  |  |
| Commande - Pièce nº 1944 - Co                                                                                                    | ommande passée pa                                                                                                    | ar Centrapro                                                                                                    |                                       |                                                   |                                            |                                           |                                                                                 |  |  |
| Date de création :                                                                                                    |                                                                                                    | /06/2006 à 15:26                                                                                                    | 1                                     | Agence de Mulhouse                                |                                            |                                           |                                                                                 |  |  |
| Date de livraison souhaitée :                                                                                                    |                                                                                                    | /06/2006 à 15:26                                                                                                    | 2                                     | 2, rue d                                          | u canal                                    |                                           |                                                                                 |  |  |
| Mode de livraison :                                                                                                    |                                                                                                    | expédier                                                                                                    | e                                     | 68100 M                                           | Aulhous                                    | e                                         |                                                                                 |  |  |
| Référence :                                                                                                    |                                                                                                    | RID001 OK                                                                                                    |                                       |                                                   | tel:0303030303                             |                                           |                                                                                 |  |  |
| Type de travail :                                                                                                    | То                                                                                                    | Tous travaux                                                                                                    |                                       |                                                   | fax : 0303030303                           |                                           |                                                                                 |  |  |
| Adresse de facturation :                                                                                                    | Adress                                                                                                    | Adresse de livraison :                                                                                                    |                                       |                                                   |                                            |                                           |                                                                                 |  |  |
| Centrapro                                                                                                    |                                                                                                    | pro                                                                                                    |                                       |                                                   |                                            |                                           |                                                                                 |  |  |
| Charles Martin                                                                                                    | Charle                                                                                                    | s Martin                                                                                                    |                                       |                                                   |                                            |                                           |                                                                                 |  |  |
|                                                                                                    |                                                                                                    |                                                                                                    |                                       |                                                   |                                            |                                           |                                                                                 |  |  |
| 10, rue des fleurs                                                                                                    | 10, rue                                                                                                    | e des fleurs                                                                                                    |                                       |                                                   |                                            |                                           |                                                                                 |  |  |
| 10, rue des fleurs<br>68400 RIEDISHEIM                                                                                                    | 10, rue<br>68400<br>tel : 01                                                                                                    | e des fleurs<br>RIEDISHEIM<br>202020202                                                                                        |                                       |                                                   |                                            |                                           |                                                                                 |  |  |
| 10, rue des fleurs<br>68400 RIEDISHEIM<br>tel : 0303030303<br>fax :                                                                                                    | 10, rue<br>68400<br>tel : 0:<br>fax :                                                                                                  | ≥ des fleurs<br>RIEDISHEIM<br>303030303                                                                                        |                                       |                                                   |                                            |                                           |                                                                                 |  |  |
| 10, rue des fleurs<br>68400 RIEDISHEIM<br>tel : 0303030303<br>fax :                                                                                                    | 10, rue<br>68400<br>tel : 0:<br>fax :                                                                                                  | a des fleurs<br>RIEDISHEIM<br>303030303                                                                                        |                                       |                                                   |                                            |                                           |                                                                                 |  |  |
| 10, rue des fleurs<br>68400 RIEDISHEIM<br>tel : 0303030303<br>fax :<br><b>Travail</b>                                                                                                    | 10, rue<br>68400<br>tel : 0:<br>fax :                                                                                                  | e des fleurs<br>RIEDISHEIM<br>303030303<br>Fichier                                                                             | Otá                                   | 04                                                | Ev.                                        | P.11.                                     | Montan                                                                          |  |  |
| 10, rue des fleurs<br>68400 RIEDISHEIM<br>tel : 0303030303<br>fax :<br><b>Travail</b>                                                                                                    | 10, rue<br>68400<br>tel : 0:<br>fax :<br>                                                                                              | e des fleurs<br>RIEDISHEIM<br>303030303<br>Fichier                                                                             | Qté                                   | <b>Or.</b>                                        | <b>Ex.</b>                                 | <b>P.U.</b>                               | Montan                                                                          |  |  |
| 10, rue des fleurs<br>68400 RIEDISHEIM<br>tel : 0303030303<br>fax :<br><b>Travail</b><br>1. Impression,Couleur,Re                                                                        | 10, rue<br>68400<br>tel : 0(<br>fax :<br>cto,A4,Agraphé                                                                                | e des fleurs<br>RIEDISHEIM<br>303030303<br>Fichier<br>Istanbul_v1.jpg                                                          | Qté<br>1                              | <b>Or.</b>                                        | <b>Ex.</b>                                 | <b>P.U.</b><br>0,650                      | Montan<br>0,65                                                                  |  |  |
| 10, rue des fleurs         68400 RIEDISHEIM         tel : 0303030303         fax :         Travail         L.       Impression,Couleur,Re         2.       Impression,Couleur,Re         | 10, rue<br>68400<br>tel : 03<br>fax :<br>cto,A4,Agraphé<br>cto,A4,Agraphé                                                              | e des fleurs<br>RIEDISHEIM<br>303030303<br>Fichier<br>Istanbul_v1.jpg<br>La Meije_v1.jpg                                       | Qté<br>1<br>1                         | <b>Or.</b><br>1                                   | <b>Ex.</b><br>1                            | <b>P.U.</b><br>0,650<br>0,650             | <b>Montan</b><br>0,65 :<br>0,65 :                                               |  |  |
| 10, rue des fleurs<br>68400 RIEDISHEIM<br>tel : 0303030303<br>fax :<br>Travail<br>L. D Impression,Couleur,Re<br>2. D Impression,Couleur,Re<br>3. D Téléchargement                        | 10, rue<br>68400<br>tel : 0(<br>fax :<br>cto,A4,Agraphé<br>cto,A4,Agraphé                                                              | a des fleurs<br>RIEDISHEIM<br>303030303<br>Fichier<br>Istanbul_v1.jpg<br>La Meije_v1.jpg<br>Mont Blanc_v1.jpg                  | Qté<br>1<br>1                         | 0r.<br>1<br>1                                     | Ex.<br>1<br>1                              | <b>P.U.</b><br>0,650<br>0,650<br>0,300    | Montan<br>0,65<br>0,65<br>0,30                                                  |  |  |
| 10, rue des fleurs<br>68400 RIEDISHEIM<br>tel : 0303030303<br>fax :<br>Travail<br>1.<br>1.<br>2.<br>3.<br>3.<br>3.<br>4.<br>5.<br>5.<br>5.<br>5.<br>5.<br>5.<br>5.<br>5.<br>5.<br>5      | 10, rue<br>68400<br>tel : 0(<br>fax :<br>cto,A4,Agraphé<br>cto,A4,Agraphé                                                              | a des fleurs<br>RIEDISHEIM<br>303030303<br>Fichier<br>Istanbul_v1.jpg<br>La Meije_v1.jpg<br>Mont Blanc_v1.jpg<br>Récapitulatif | Qté<br>1<br>1                         | 0r.<br>1<br>1<br>1                                | Ex.<br>1<br>1<br>1                         | <b>P.U.</b><br>0,650<br>0,650<br>0,300    | <b>Montan</b><br>0,65 :<br>0,65 :<br>0,30 :                                     |  |  |
| 10, rue des fleurs<br>68400 RIEDISHEIM<br>tel : 0303030303<br>fax :<br>Travail<br>1.<br>2.<br>3.<br>3.<br>4.<br>5.<br>5.<br>5.<br>5.<br>5.<br>5.<br>5.<br>5.<br>5.<br>5                  | 10, rue<br>68400<br>tel : 0(<br>fax :<br>cto,A4,Agraphé<br>cto,A4,Agraphé                                                              | a des fleurs<br>RIEDISHEIM<br>303030303<br>Fichier<br>Istanbul_v1.jpg<br>La Meije_v1.jpg<br>Mont Blanc_v1.jpg<br>Récapitulatif | Qté<br>1<br>1                         | 0r.<br>1<br>1<br>1                                | Ex.<br>1<br>1<br>1<br>8rut                 | <b>P.U.</b><br>0,650<br>0,650<br>0,300    | Montan<br>0,65 :<br>0,65 :<br>0,30 :                                            |  |  |
| 10, rue des fleurs<br>68400 RIEDISHEIM<br>tel : 0303030303<br>fax :<br>Travail<br>L.<br>Impression,Couleur,Re<br>Impression,Couleur,Re<br>Téléchargement                                 | 10, rue<br>68400<br>tel : 0(<br>fax :<br>cto,A4,Agraphé<br>cto,A4,Agraphé                                                              | e des fleurs<br>RIEDISHEIM<br>303030303<br>Fichier<br>Istanbul_v1.jpg<br>La Meije_v1.jpg<br>Mont Blanc_v1.jpg<br>Récapitulatif | Qté<br>1<br>1                         | Or.<br>1<br>1<br>1<br>Total                       | Ex.<br>1<br>1<br>Brut                      | <b>P.U.</b><br>0,650<br>0,300             | Montan<br>0,65 :<br>0,30 :<br>: 1,60 :<br>: 0,31 :                              |  |  |
| 10, rue des fleurs<br>68400 RIEDISHEIM<br>tel : 0303030303<br>fax :<br>Travail<br>Impression,Couleur,Re<br>Impression,Couleur,Re<br>Téléchargement                                       | 10, rue<br>68400<br>tel : 0:<br>fax :<br>cto,A4,Agraphé<br>cto,A4,Agraphé                                                              | e des fleurs<br>RIEDISHEIM<br>303030303<br>Fichier<br>Istanbul_v1.jpg<br>La Meije_v1.jpg<br>Mont Blanc_v1.jpg<br>Récapitulatif | Qté<br>1<br>1<br>1                    | Or.<br>1<br>1<br>1<br>Total<br>Total              | Ex.<br>1<br>1<br>Brut<br>TVA à             | P.U.<br>0,650<br>0,650<br>0,300<br>19,6 % | Montan<br>0,65<br>0,65<br>0,30<br>: 1,60<br>: 0,31                              |  |  |
| 10, rue des fleurs<br>68400 RIEDISHEIM<br>tel : 0303030303<br>fax :<br>Travail<br>1.<br>2.<br>3.<br>3.<br>3.<br>4.<br>5.<br>5.<br>5.<br>5.<br>5.<br>5.<br>5.<br>5.<br>5.<br>5            | 10, rue<br>68400<br>tel : 0:<br>fax :<br>cto,A4,Agraphé<br>cto,A4,Agraphé                                                              | e des fleurs<br>RIEDISHEIM<br>303030303<br>Fichier<br>Istanbul_v1.jpg<br>La Meije_v1.jpg<br>Mont Blanc_v1.jpg<br>Récapitulatif | Qté<br>1<br>1                         | Or.<br>1<br>1<br>1<br>Total<br>Total<br>Total     | Ex.<br>1<br>1<br>Shut<br>TVA à<br>TTC      | P.U.<br>0,650<br>0,300<br>19,6 %          | Montan<br>0,65<br>0,30<br>1,60<br>1,60<br>1,91                                  |  |  |
| 10, rue des fleurs<br>68400 RIEDISHEIM<br>tel : 0303030303<br>fax :<br>Travail<br>1.<br>2.<br>3.<br>3.<br>4.<br>5.<br>5.<br>5.<br>5.<br>5.<br>5.<br>5.<br>5.<br>5.<br>5                  | 10, rue<br>68400<br>tel : 0:<br>fax :<br>cto,A4,Agraphé<br>cto,A4,Agraphé<br>cto,A4,Agraphé                                            | e des fleurs<br>RIEDISHEIM<br>303030303<br>Fichier<br>Istanbul_v1.jpg<br>La Meije_v1.jpg<br>Mont Blanc_v1.jpg<br>Récapitulatif | Qté<br>1<br>1<br>1                    | Or.<br>1<br>1<br>1<br>Total<br>Total<br>Total     | Ex.<br>1<br>1<br>1<br>Brut<br>TVA à<br>TTC | P.U.<br>0,650<br>0,300<br>19,6 %          | Montan<br>0,65<br>0,65<br>: 1,60<br>: 1,60<br>: 0,31<br>: 1,91                  |  |  |
| 10, rue des fleurs<br>68400 RIEDISHEIM<br>tel : 0303030303<br>fax :<br>Travail<br>L.<br>A Impression,Couleur,Re<br>Impression,Couleur,Re<br>Téléchargement<br>Des prix nuls ne signifier | 10, rue<br>68400<br>tel : 0:<br>fax :<br>cto,A4,Agraphé<br>cto,A4,Agraphé<br>cto,A4,Agraphé<br>t pas que la comma<br>Les fichiers en b | e des fleurs<br>RIEDISHEIM<br>303030303<br>Fichier<br>Istanbul_v1.jpg<br>La Meije_v1.jpg<br>Mont Blanc_v1.jpg<br>Récapitulatif | Qté<br>1<br>1<br>1<br>1<br>ue celle-c | Or.<br>1<br>1<br>1<br>Total<br>Total<br>ti doit e | Ex.<br>1<br>1<br>1<br>Brut<br>TVA à<br>TTC | P.U.<br>0,650<br>0,650<br>0,300<br>19,6 % | Montan<br>0,65 :<br>0,65 :<br>0,30 :<br>: 1,60 :<br>: 0,31 :<br>: 1,91 :<br>iée |  |  |

Si votre commande comprend des fichiers à télécharger, vous pouvez soit cliquer l'icône 🗟 du fichier que vous souhaitez télécharger ou cliquer sur le lien :

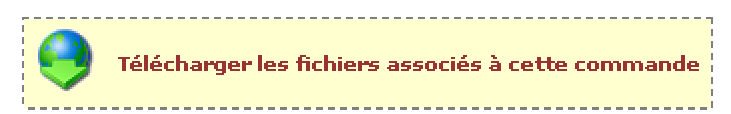

Vous serez alors redirigé vers une page vous proposant de télécharger les fichiers.

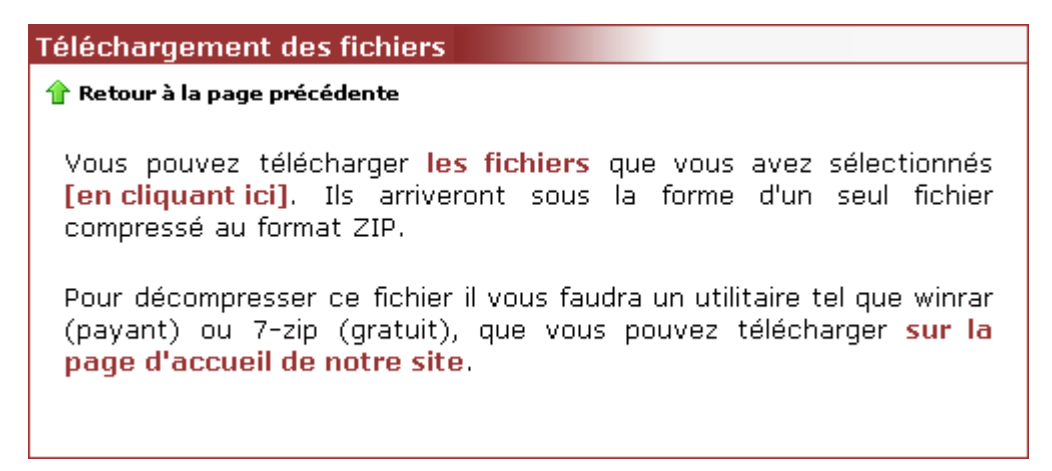

A moins que vous ayez désactivé ou refusé l'Applet, celle-ci vous proposera de télécharger les fichiers via la boîte de dialogue suivante :

| 📥 Téléo  | :harger AppletFile                                                                                                |
|----------|----------------------------------------------------------------------------------------------------|
| ?        | Voulez-vous télécharger les fichiers exigés du serveur portaildemo.cvp.fr<br>sur un répertoire votre disque dur ? |
| Mont Bla | inc.jpg                                                                                                    |
|          |                                                                                                    |
|          | 🗊 Enregistrer tout sous 🛛 🔚 Enregistrer sous 🛛 🗙 Annuler                                                          |

Vous aurez alors le choix de télécharger :

- > tous les fichiers au même endroit en cliquant sur [Enregistrer tous sous...]
- > les fichiers un à un en sélectionnant le fichier voulu et en cliquant sur [Enregistrer sous...]

Si vous ne souhaitez pas utiliser l'Applet, vous pouvez cliquer sur le lien <u>[en cliquant ici]</u>. Il vous sera alors proposé d'enregistrer un fichier, au format zip, contenant tous les fichiers de votre commande.

Le lien <u>Retour à la page précédente</u> vous permet de visualiser les détails de votre commande.

**Retour à la liste des commandes** En cliquant sur ce lien, vous accédez directement à la visualisation de vos différentes commandes.

Manuel d'utilisation - Client "Démarrage Rapide" - WebDOC 7.4

| Mes commandes \ Commandes à valider \ Commandes validées \ Commandes refusées \ |                   |          |                  |            |                   |             |                |          |     |
|---------------------------------------------------------------------------------|-------------------|----------|------------------|------------|-------------------|-------------|----------------|----------|-----|
|                                                                                 | Num. <del>v</del> | Libellé  | Référence de cde | Date       | Mode de livraison | Montant TTC | Etat           | Agence   | Pdf |
|                                                                                 | 1944              | Commande | RID001           | 09/06/2006 | à expédier        | 1,91€       | non lue        | Mulhouse |     |
|                                                                                 | 1937              | Commande |                  | 22/07/2005 | à expédier        | 0,00€       | évaluation bat | Mulhouse |     |
|                                                                                 | 1935              | Commande |                  | 22/07/2005 | à expédier        | 0,00€       | en cours       | Mulhouse |     |
|                                                                                 | 1929              | Commande |                  | 22/07/2005 | à expédier        | 0,48€       | lue            | Mulhouse |     |
|                                                                                 | 1925              | Commande |                  | 21/07/2005 | à expédier        | 0,00€       | lue            | Mulhouse |     |
|                                                                                 | 1924              | Commande |                  | 21/07/2005 | à expédier        | 1,91€       | lue            | Mulhouse |     |
|                                                                                 | 1923              | Commande |                  | 21/07/2005 | à expédier        | 2,33€       | lue            | Mulhouse |     |
|                                                                                 | 1922              | Commande |                  | 19/07/2005 | à expédier        | 0,00€       | annulée        | Mulhouse |     |
|                                                                                 | 1921              | Commande |                  | 19/07/2005 | à expédier        | 0,00€       | lue            | Mulhouse |     |

# Librairie à téléchargement gratuit

Le téléchargement de fichier(s) peut être payant mais également gratuit. Dans ce dernier cas, le lien suivant apparaît dans le panneau "Administration de la librairie" : <u>Télécharger les fichiers sélectionnés</u>.

| escription :                |                   |                   |                   |                   | Passer en mode de visualisation<br>liste              |
|-----------------------------|-------------------|-------------------|-------------------|-------------------|-------------------------------------------------------|
| <b>6</b>                    |                   | No.               |                   |                   | Administration de la librairie                        |
| Retour librairie<br>parente | Mont<br>Blanc.jpg | Montagne<br>1.jpg | Montagne<br>2.jpg | Montagne<br>3.jpg | Recherche simple<br>termes à rechercher<br>rechercher |
|                             | Montagne          |                   |                   |                   | Recherche avancée                                     |
| 4.jpg                       | 5.jpg             | 6.ipg             |                   |                   |                                                       |

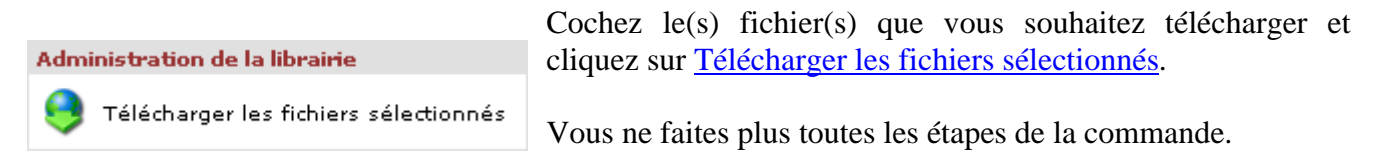

### La commande à valider par les acheteurs

Vous pouvez décider que les commandes de votre entreprise doivent être validées par un acheteur principal. Dans ce cas, toutes les commandes émanant des différents utilisateurs / services devront attendre l'accord de l'acheteur principal avant d'être envoyées.

#### La gestion des versions de vos fichiers

Il est possible ou il peut arriver d'ajouter un fichier dans votre librairie alors qu'un fichier, déjà présent, porte le même nom. Le fichier d'origine ne sera pas remplacé par le nouveau mais sera considéré comme une ancienne version du fichier.

Vous définissez dans votre librairie celui qui est à commander / utilisable par défaut. Il vous est aussi possible de supprimer les versions du fichier qui seront devenues obsolètes.